## Access Online Services

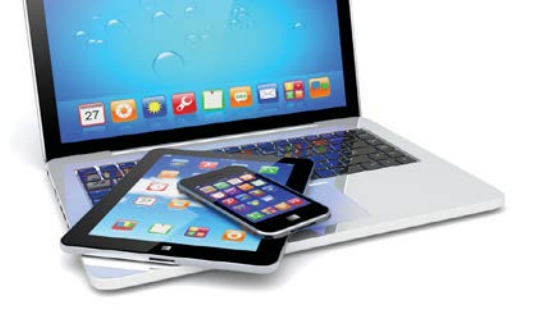

Go to the National Bank Financial - Wealth Management website and click on the «CLIENT ACCESS» icon. <u>https://nbfwm.ca/</u>

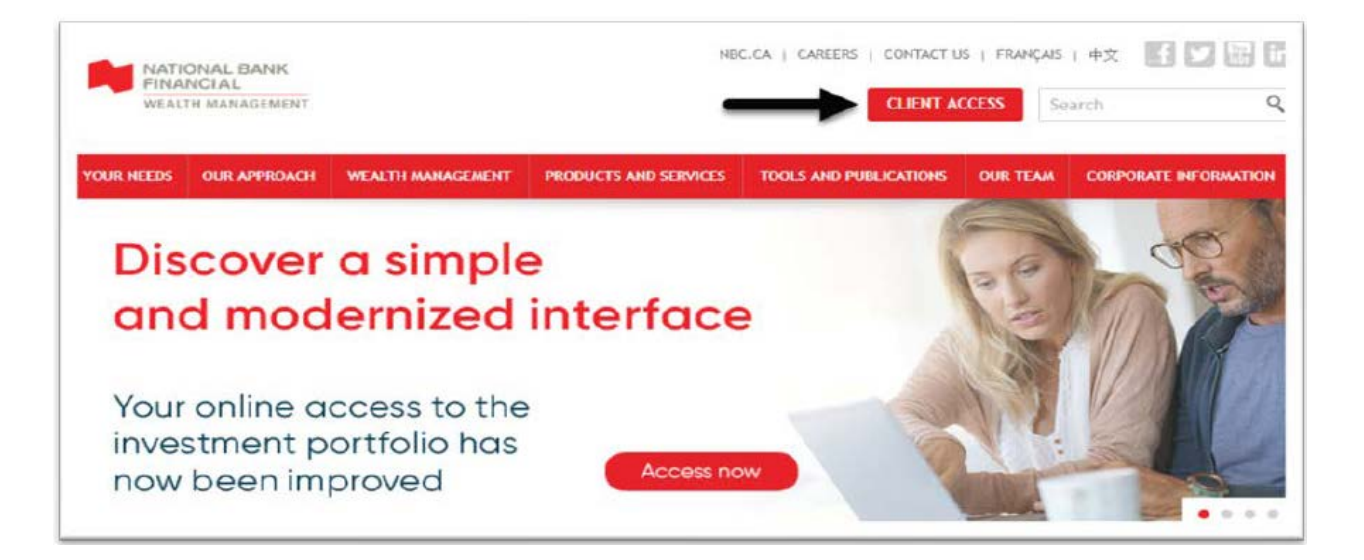

When you log in for the first time, you will need your 8 digits user ID and your temporary password.

| Hello                 |   |
|-----------------------|---|
| Access your account   |   |
| Your username         |   |
| Remember me           |   |
| Your password         | 0 |
| Forgot your password? |   |

**IMPORTANT** : All letters of the temporary password are lowercase.

TIPS AND TRICKS : Check the « Remember me » box if you want your user code to be stored in memory on your computer for your next login.

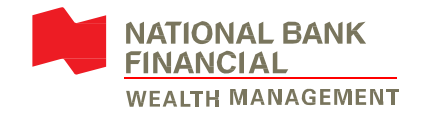

If it is your first access:

You must choose your new password from 8 to 25 characters including at least 1 digit and at least one lowercase letter.

> Enter your temporary password.

> Enter your new password in both sections (left and right to confirm).

| welcome (c                                                                                                    | your        | Online Services                                                                  |      |
|----------------------------------------------------------------------------------------------------|-------------|----------------------------------------------------------------------------------|------|
| 1. Access your Online Services                                                                                                    | 2. The agr  | sement View my portfolio                                                         |      |
| Define password                                                                                                    |             |                                                                                  |      |
| Please write down your username and choos                                                                                                    | e a new pas | ssword. This information must remain confident                                   | ial. |
| Your username                                                                                                    |             |                                                                                  |      |
| Your 8 digits user code                                                                                                    |             |                                                                                  |      |
| New password                                                                                                    |             |                                                                                  |      |
|                                                                                                    |             |                                                                                  |      |
| Current password                                                                                                    |             |                                                                                  |      |
| Current password<br>Enter your temporary p                                                                                                    | assword (în | Lowercase)                                                                       | 0    |
| Current password <i>Enter your temporary p</i> New password*                                                                                              | assword (in | Lowercase)                                                                       | 0    |
| Current password<br>Enter your temporary p<br>New password*<br>Enter your new alphanumeric password                                                       | assword (in | lowercase)<br>Confirm your new password*<br>Enter your new alphanumeric password | 0    |
| Current password <i>Enter your temporary p</i> New password* <i>Enter your new alphanumeric password</i> 8 to 25 characters                               | assword (în | lowercase)<br>Confirm your new password*<br>Enter your new alphanumeric password | 0    |
| Current password<br>Enter your temporary p<br>New password*<br>Enter your new alphanumeric password<br>8 to 25 characters<br>Include at least one numeral | assword (in | lowercase)<br>Confirm your new password*<br>Enter your new alphanumeric password | 0    |

Tips and tricks: Click on the <sup>(®)</sup> to see the characters of your password.

You must choose three « Security Questions and Answers » in order to offer you the possibility of obtaining a new password, in case you forget it.

| 1. Access your Online Services<br>Cret questions and answers<br>Why do I need to complete this section?<br>stion 1*<br>lect a question                                                                                                    | 2. The og | reement    | View my portfolio |
|----------------------------------------------------------------------------------------------------|-----------|------------|-------------------|
| cret questions and answers<br>Why do I need to complete this section?<br>stion 1*<br>lect a question                                                                                                    |           |            |                   |
| Why do I need to complete this section?<br>stion 1 *<br>lect a question                                                                                                    |           |            |                   |
| stion 1*<br>lect a question                                                                                                    |           |            |                   |
| lect a question                                                                                                    |           | Answer 1*  |                   |
| thing 1 is may used                                                                                                    | -         |            |                   |
| and the second second |           |            |                   |
| stion 2 *                                                                                                    |           | Answer 2 * |                   |
| lect a question                                                                                                    | -         |            |                   |
| stion 2 is required                                                                                                    |           |            |                   |
| stion 3 *                                                                                                    |           | Answer 3 * |                   |
| lect a question                                                                                                    | -         |            |                   |
| stion 3 is required                                                                                                    |           |            |                   |
|                                                                                                    |           |            |                   |
|                                                                                                    |           |            |                   |

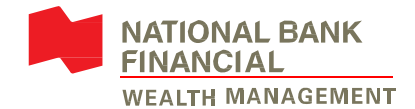

5

When this box appears, click on the button

Consult and accept the agreement

## in order to be able to read and accept the terms of use

| Welcome                                | e to your Online S                                                                                              | Services              |
|----------------------------------------|----------------------------------------------------------------------------------------------------|-----------------------|
| 1. Access your Online Services         | 2. The agreement                                                                                                | View my portfolio     |
| Before proceeding to you<br>agreement. | r investment portfolio, p                                                                                       | lease accept the user |
| O User agreement                       |                                                                                                    |                       |
| Consult and accept the agreemen        | at the second second second second second second second second second second second second second second second |                       |
| Previous                               |                                                                                                    | Continue              |

## To accept the User Agreement, you must scroll down the text and click on

the button Accept and continue .

|                                                                                                    | FINANCIAL<br>WEALTH MANAGEMENT                                                                                                    |   |
|----------------------------------------------------------------------------------------------------|----------------------------------------------------------------------------------------------------|---|
|                                                                                                    | User agreement                                                                                                    |   |
| Terms                                                                                                    | and Conditions of Use of the Online Services                                                                                                    |   |
| In this agreement, NBF mean<br>through its National Bank Fin<br>respective successors and/or<br>the account holder and all ac<br>NBF's [name of PCIS: Online<br>agree to comply with the term<br>Online Services, and the serv              | Is National Bank Financial Inc. with which You have opened an account<br>ancial – Wealth Management division, as well as its affiliates, and its<br>assigns, in this document, the terms "Your", "Your", or the "User" refer to<br>count holders in a joint account, if applicable. By registering and using<br>Services or My Portfolio Plus] website (the "Online Services"), You<br>is and conditions, and any amendments thereto, governing the use of the<br>rices and information accessible through it.                                                                                                    | ĺ |
| These terms and conditions or<br>accessible at all times through                                                                                                    | of use of the Online Services (the "Terms and Conditions") are<br>h the Online Services.                                                                                                    |   |
| You are responsible for const<br>reserves the right to amend to<br>notices or links to such notice<br>pertaining to the Online Servi<br>and Conditions, You must cer<br>your investment Advisor or N                                        | ulting the Online Services and the Terms and Conditions regularly. NBF<br>he Terms and Conditions at any time without notice, by posting various<br>is on the Online Services regarding changes, new developments or news<br>ices. In the event that You refuse to adhere to, or comply with, the Terms<br>are accessing the Online Services and You have a duty to instruct either<br>BF to revoke Your access to the Online Services.                                                                                                    |   |
| 1. Warning                                                                                                    |                                                                                                    |   |
| NBF shall use all reasonable<br>and secure, including the use<br>internet is, by its very nature,<br>of third party and may become i<br>guarantee the integrity, reliab<br>Online Services and cannot b<br>transmittal or for any loss of i | means to ensure that access to, and use of, the Online Services are safe<br>of a 256 bits data encryption device. You acknowledge, however, that the<br>an open and publicly accessible communications network. All messages<br>tor through the Online Services may be read, intercepted or modified by a<br>retrievable. Despite all the precautions taken by NBF, NBF cannot<br>litly or confidentiality of Your communications or transmittals through the<br>be held liable for any damage resulting from any communication or<br>integrity, reliability or confidentiality resulting from the use of the Online |   |
| Services.                                                                                                    |                                                                                                    |   |
|                                                                                                    | Accept and continue                                                                                                    |   |
|                                                                                                    |                                                                                                    |   |

## The process is completed when this box appears.

| 1 Access your Online Services | 2. The agreement          | View my portfolio    |
|-------------------------------|---------------------------|----------------------|
| Before proceeding to you      | r investment portfolio, p | lease accept the use |
|                               |                           |                      |
| agreement.                    |                           |                      |

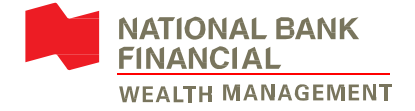

When the following image appears, you can read the information and move to the next image by clicking on the button Next or on the X in the top right corner if you want to have access to your portfolio.

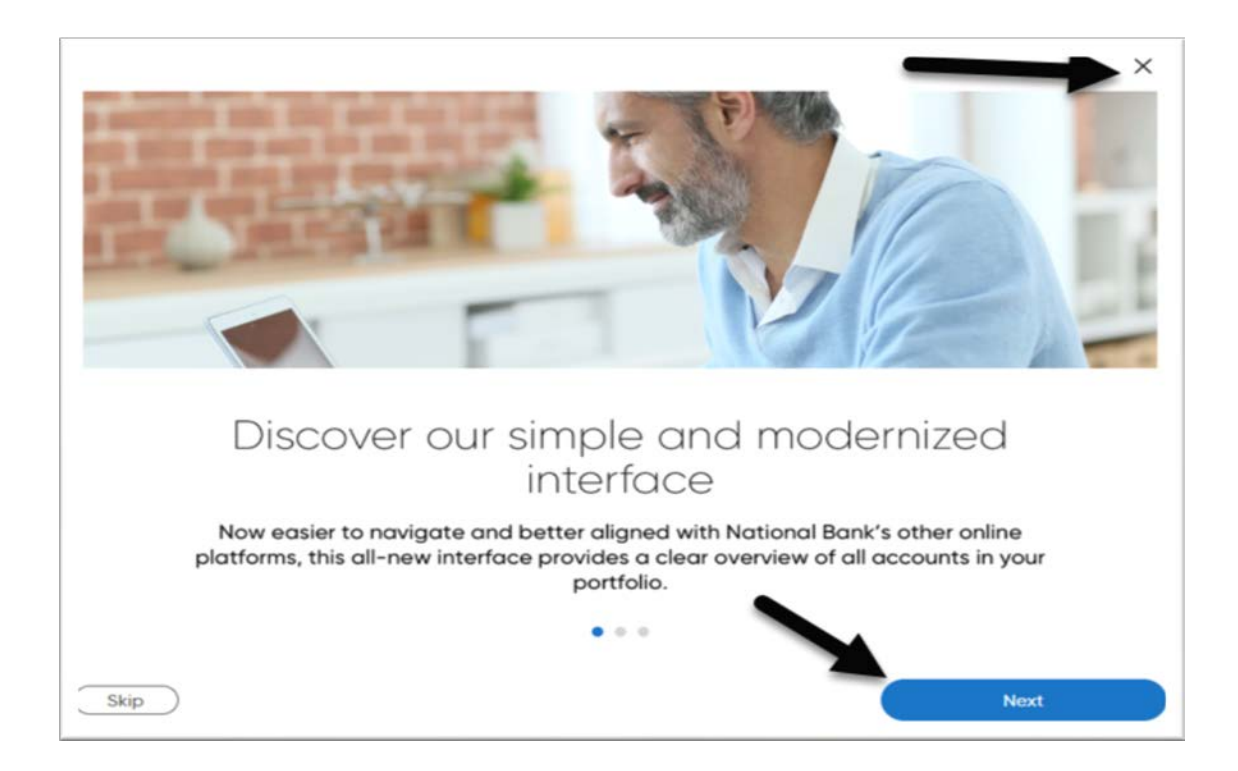

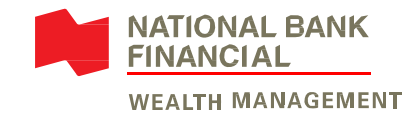

National Bank Financial — Wealth Management (NBFWM) is a division of National Bank Financial Inc. (NBF), as well as a trademark owned by National Bank of Canada (NBC) that is used under license by NBF. NBF is a member of the Investment Industry Regulatory Organization of Canada (IIROC) and the Canadian Investor Protection Fund (CIPF), and is a wholly owned subsidiary of NBC, a public company listed on the Toronto Stock Exchange (TSX: NA).